# Appendix 1 Installation instruction for SuperCam2.1.0 (BlackBerry)

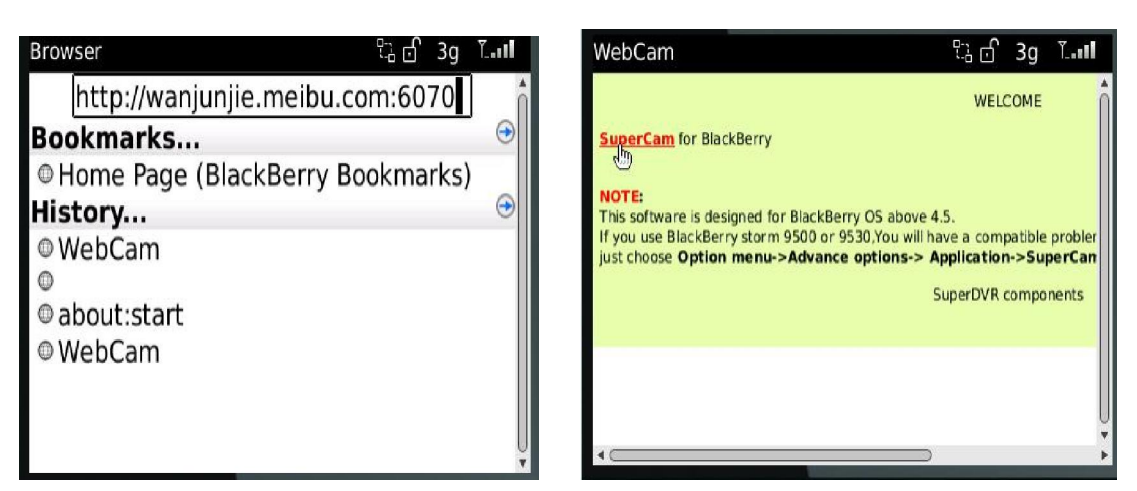

- 1. Open the browser of BlackBerry phone and enter sever address
- 2. Click "SuperCam" to link

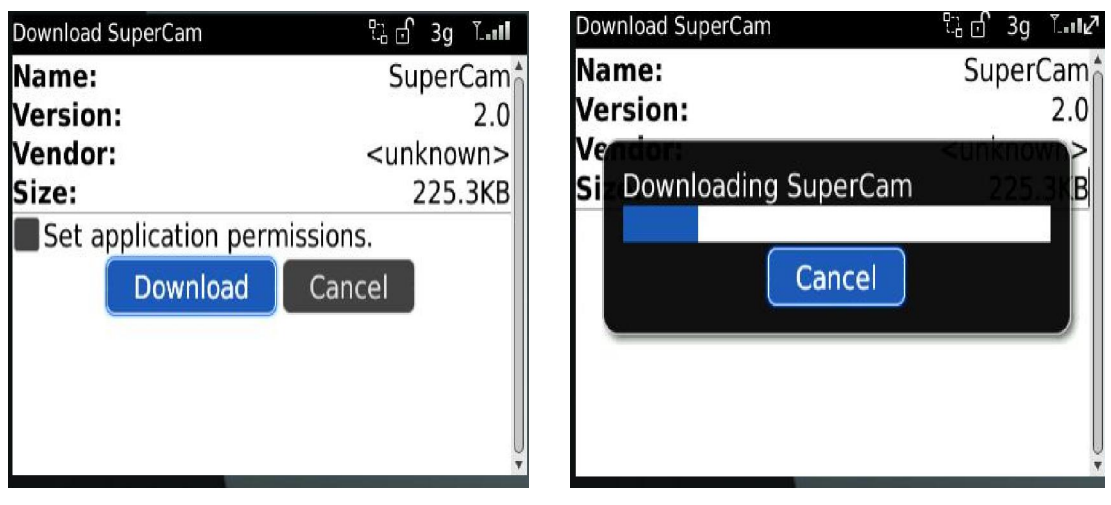

3. Click "Download" button on the popup interface and the download progress will be shown.

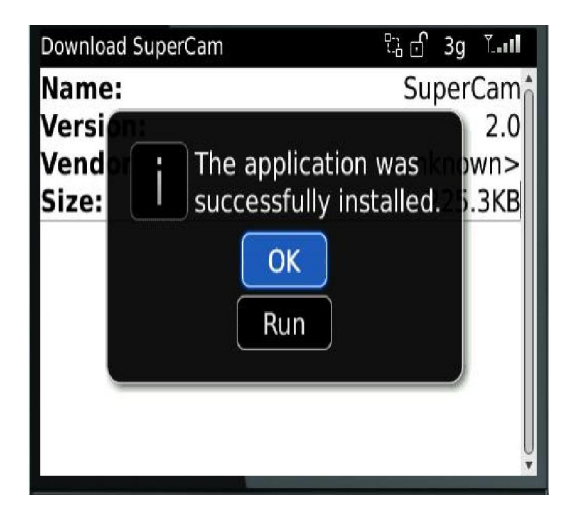

5. Finished downloading, the software will be installed automatically.

If the software fails to download, please check in accordance with the following steps:

- 1. check whether the network of mobile phone is normal or not
- 2. check whether DVR server connect network normally or not
- 3. Modify the option of Browser Configuration.

1) Enter into Menu->Option->Browser Configuration; configure referring to the following figure.

| Browser Configuration          |          |  |
|--------------------------------|----------|--|
| Browser:                       | Browser  |  |
| Support JavaScript             |          |  |
| Allow JavaScript popups        |          |  |
| Terminate slow running scripts |          |  |
| Use Background Images          |          |  |
| Support Embedded Media         |          |  |
| Show Images: On WML & HTI      | ML Pages |  |
| Browser Identification: Bl     | ackBerry |  |
| Start Page: St                 | art Page |  |
| Home Page Address: about:start |          |  |

2) Enter into Menu->Option->Cache Operations, clear up browser cache.

| Cache Operations |                 |
|------------------|-----------------|
|                  | Clear History   |
| Content Cache    |                 |
|                  | Size: 2.7K      |
|                  | Clear           |
| Pushed Content   |                 |
|                  | Size: 0.0K      |
| Cookie Cache     | Size: 0 cookies |
|                  |                 |

If the SuperCam software is used in mobile phone with touch screen, there will be compatible problem.

Solution:

Enter into Options Menu->Advance options->Applications->SuperCam and click "Disable Compatibility" button. This problem will be solved.

1. Login

| SuperCam  |                        |   |
|-----------|------------------------|---|
|           |                        |   |
| Address:  | wanjunjie.meibu.com:60 | ♦ |
| Username: | admin                  |   |
| Password: | ****                   |   |
|           | 🛩 Remember server      |   |
| Lo        | gin Exit               |   |

Enter server's IP address (or domain name), user's ID and password.

Click "Remember server" to save the setting; click  $\mathbf{\nabla}$  button can quick input saved server address, user name and password.

# 2. Main interface

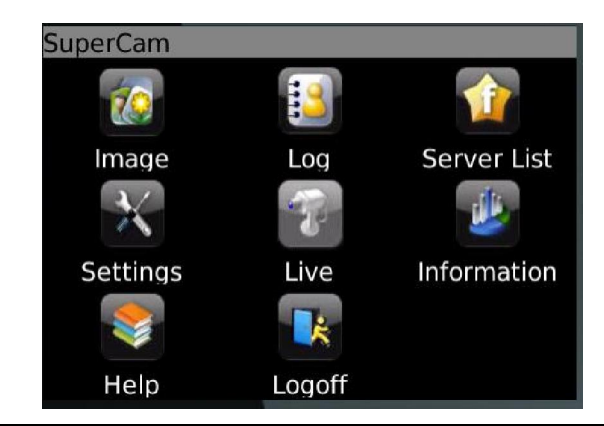

| [Playback]    | playback record file | 【Image】       | image view  | Live       | live view          |
|---------------|----------------------|---------------|-------------|------------|--------------------|
| 【Log】         | log record           | [Server List] | device list | [Settings] | software setting   |
| 【Information】 | device information   | (Help)        | software    | 【Logoff】   | logoff and return  |
|               | view                 |               | help center |            | to login interface |

### 3. Live view

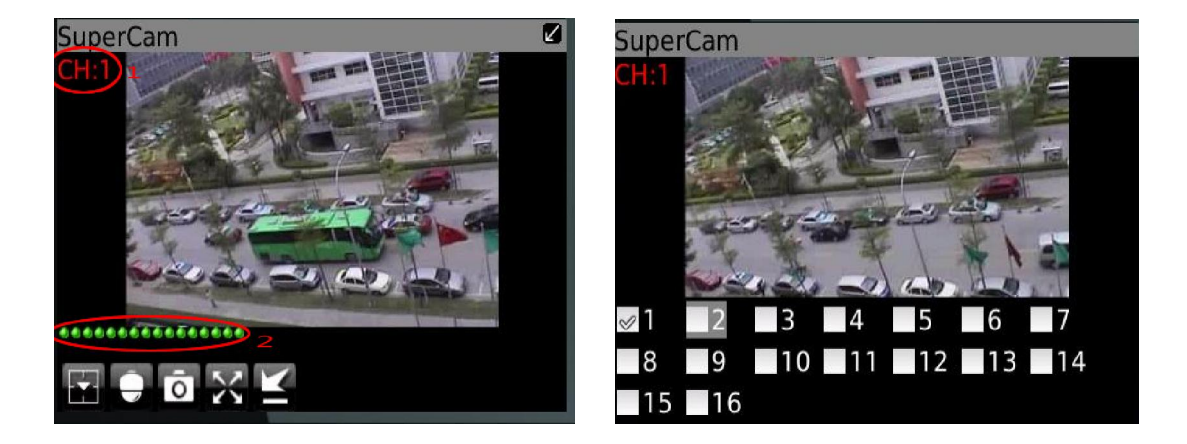

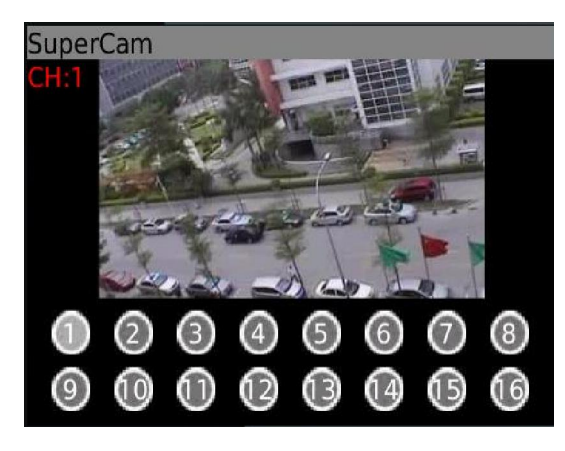

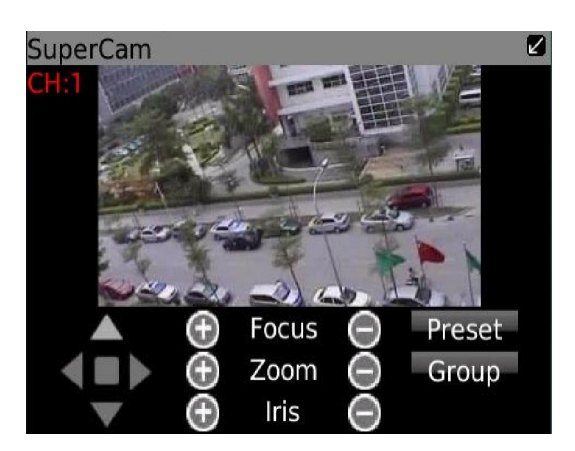

| Mark 1     | Current viewing channel   | Mark 2 | Channel status                          |
|------------|---------------------------|--------|-----------------------------------------|
| 2          | Switch channels           | 0      | PTZ, click to switch to Fig 2 interface |
| <u>o</u> ] | Snap                      | X      | Full screen                             |
| $\leq$     | Background alarm          |        | Stop rotates the PTZ                    |
|            | Upward rotates the PTZ    |        | Downward rotates the PTZ                |
|            | Upward rotates the PTZ    | •      | Downward rotates the PTZ                |
| Ο          | Zoom In/Focus In/Iris Add | 0      | Zoom Out/Focus Out/Iris Sub             |
| Preset     | Select the preset point   | Group  | Set the cruise line                     |

# 3. Server list

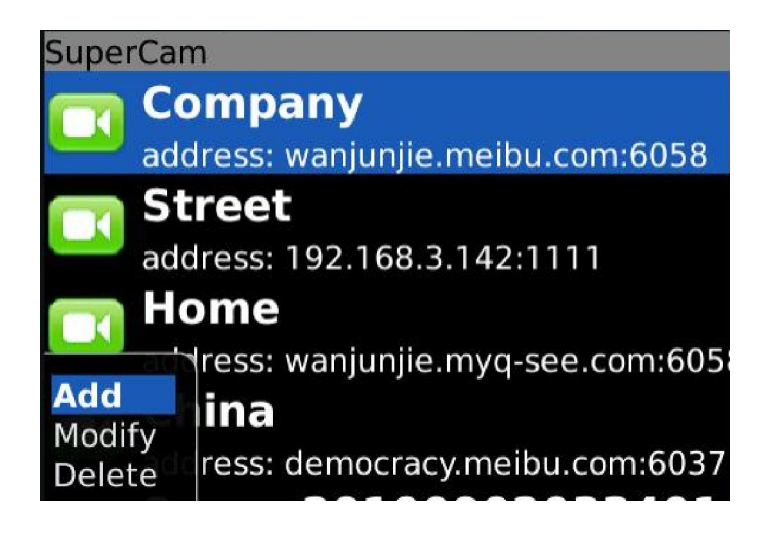

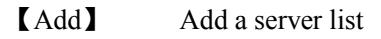

(Modify) Modify a server list(Delete] delete a server list

4. Software configuration

| SuperCam           |  |
|--------------------|--|
| Alarm type:        |  |
| 🖉 Video loss       |  |
| Motion alarm       |  |
| Sensor alarm       |  |
| Alarm output type: |  |
| 🖉 Audio alarm      |  |
| ✓Vibrate alarm     |  |
|                    |  |

Alarm type: Setup the type of background alarm (Video Loss/Sensor/Motion) Alarm output type: Setup prompt type of background alarm (sound alarm/vibrate alarm)

#### 6. Information view

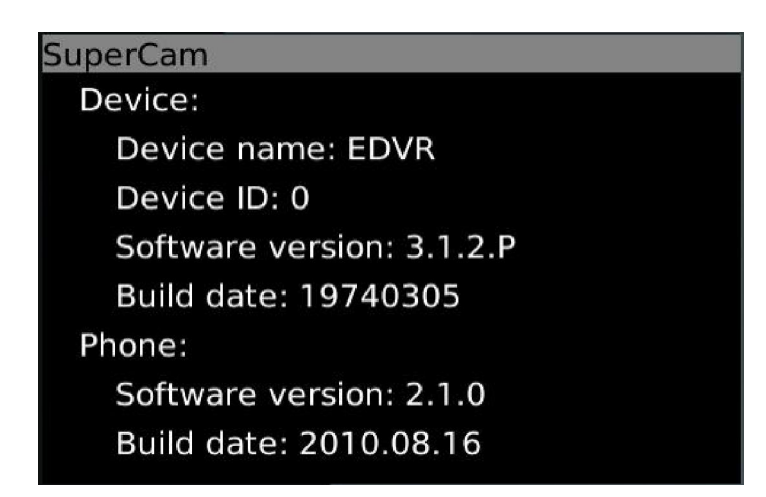

# **Device:**

Device Name: name of the current device. Device ID: the current connection device ID Software version: The current connection device software version Build date: the current connection device build date Phone: Software version: The current use of mobile phone software version Software build date: the current use of mobile phone software version